## Lookup-Links konfigurieren

Veröffentlicht: 2025-03-28

Sie können eine Liste externer Tools konfigurieren, die zum Abrufen von Informationen über IP-Adressen und SHA-256-Datei-Hashes innerhalb des ExtraHop-Systems verfügbar sind. Links zum Suchtool werden normalerweise angezeigt, wenn Sie auf den Seiten "Geräte", "Dateien", "Aufzeichnungen" oder "Erkennungen" auf eine IP-Adresse oder einen Datei-Hash klicken oder den Mauszeiger darüber bewegen. Klicken Sie auf den Link, um das Suchtool zu starten, das nach der zugehörigen IP-Adresse oder dem Datei-Hash sucht.

| workstation-08<br>192.168.2.2<br>Site: seattle-branch                                                          |
|----------------------------------------------------------------------------------------------------|
| <ul> <li>▲ Apple MacBook Pro (13-inch, 2017)</li> <li>➡ PC</li> </ul>                                          |
| Software<br>NacOS                                                                                              |
| Users<br>emily@workgroup                                                                                       |
| First Seen         6 months ago         Oct 25 18:15           Last Seen         just now         Apr 25 14:33 |
| Go To<br>C ARIN Whois Lookup<br>VirusTotal Lookup<br>O Detections<br>Activity Map<br>Records<br>Packets        |
| Go to Device Overview                                                                                          |

Im Folgenden finden Sie einige Überlegungen zur Konfiguration von Lookup-Links:

- Sie benötigen System- und Zugriffsadministration oder Systemadministration (nur RevealX 360) Benutzerrechte 2.
- Sie können bis zu 15 Suchlinks jedes Typs konfigurieren.
- Die folgenden Suchlinks sind standardmäßig konfiguriert und können geändert oder gelöscht werden:
  - ARIN Whois-Suche (nur IP-Adressen)
  - VirusTotal-Suche
- 1. Loggen Sie sich in die Administrationseinstellungen des ExtraHop-Systems ein über https:// <extrahop-hostname-or-IP-address>/admin.
- 2. Konfigurieren Sie einen Link zum Nachschlagen einer IP-Adresse, indem Sie auf den **IP Adresse** klicken Sie auf die Registerkarte und führen Sie die folgenden Schritte aus:
  - a) klicken Such-Link hinzufügen.
  - b) In der URL-Vorlage Feld, geben Sie die URL des Suchwerkzeugs ein.
     Die URL muss Folgendes enthalten \$ip Variable, die bei der Suche durch die IP-Adresse des Endpunkt ersetzt wird. Zum Beispiel https://search.arin.net/rdap/?query=\$ip
  - c) In der Name anzeigen Feld, geben Sie den Namen des Links so ein, wie er angezeigt werden soll.
  - d) Wählen Sie eine der folgenden Optionen Optionen anzeigen:

- Diesen Link auf allen Endpunkten anzeigen
- Diesen Link auf externen Endpunkten anzeigen
- Diesen Link auf internen Endpunkten anzeigen
- Diesen Link nicht anzeigen

## 3. klicken Speichern.

- 4. Konfigurieren Sie einen Datei-Hash-Suchlink, indem Sie auf den **Datei-Hash** klicken Sie auf die Registerkarte und führen Sie die folgenden Schritte aus:
  - a) klicken Such-Link hinzufügen.
  - b) In der URL-Vorlage Feld, geben Sie die URL des Suchwerkzeugs ein.

Die URL muss Folgendes enthalten <code>\$filehash</code> Variable, die bei der Suche durch den SHA-256-Hash der Datei ersetzt wird. Zum Beispiel: https://www.virustotal.com/gui/search/ \$filehash

- c) In der Name anzeigen Feld, geben Sie den Namen des Links so ein, wie er angezeigt werden soll.
- d) Wählen Sie eine der folgenden Optionen Optionen anzeigen:
- Diesen Link auf allen Dateien anzeigen
- Diesen Link nicht anzeigen
- 5. klicken Speichern.